## Google Home

Návod na rychlé nastavení

## Ze všeho nejdřív

Před pokračováním ke zbytku tohoto návodu se nejdříve podívejte na oddělený návod, jež byl součástí balení, abyste propojili vaše chytré zařízení s vaší Wi-Fi sítí a eWeLink aplikací. Nemůžete pokračovat před splněním tohoto kroku.

Stáhněte si mobilní aplikaci Google Home pro váš Android či iOS mobilní telefon a spojte si aplikaci s vaším Google účtem před připojením k eWeLink. Ujistěte se, že hlasové zadávání je v angličtině (US/UK).

5

How to cast Google Store Help

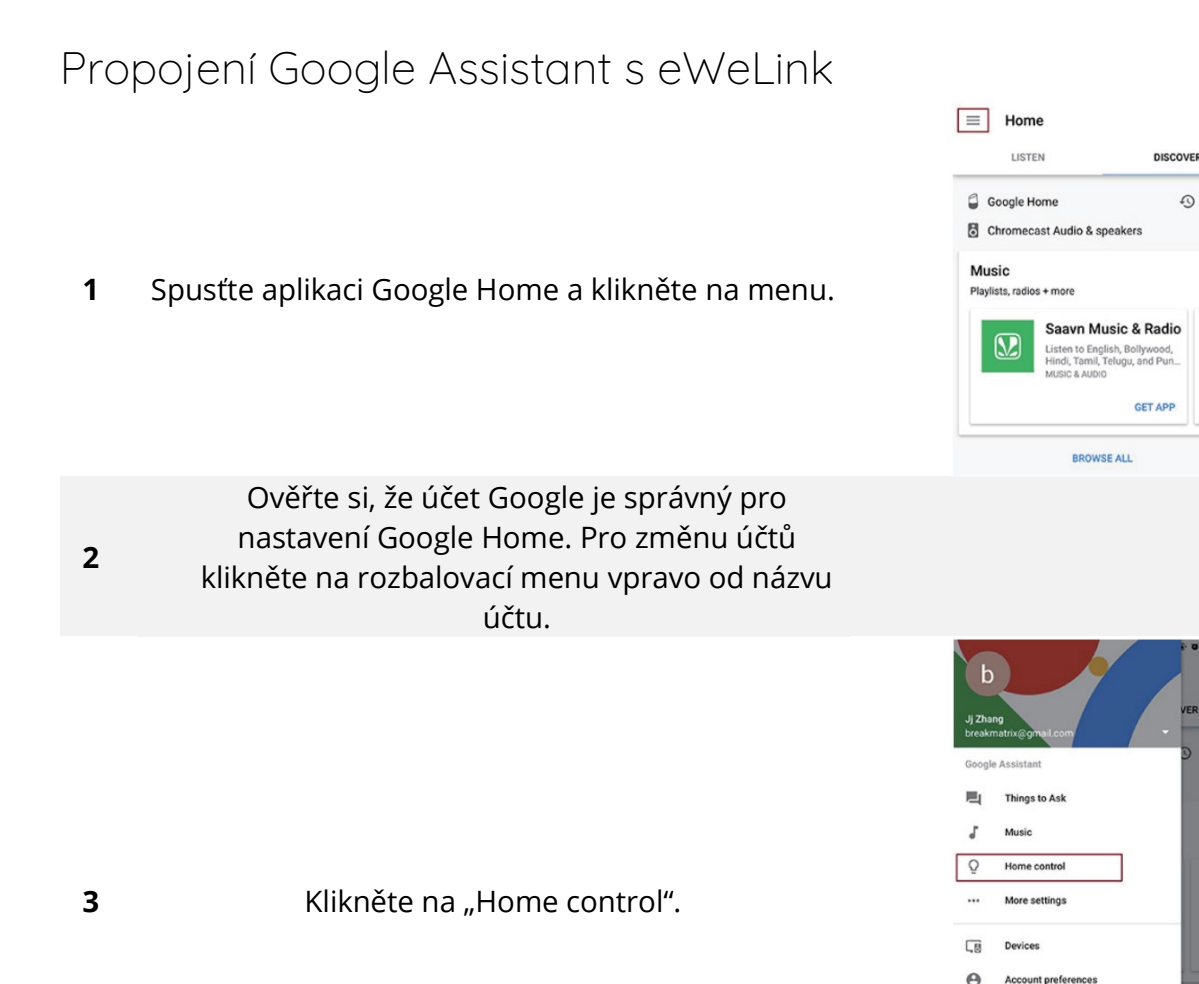

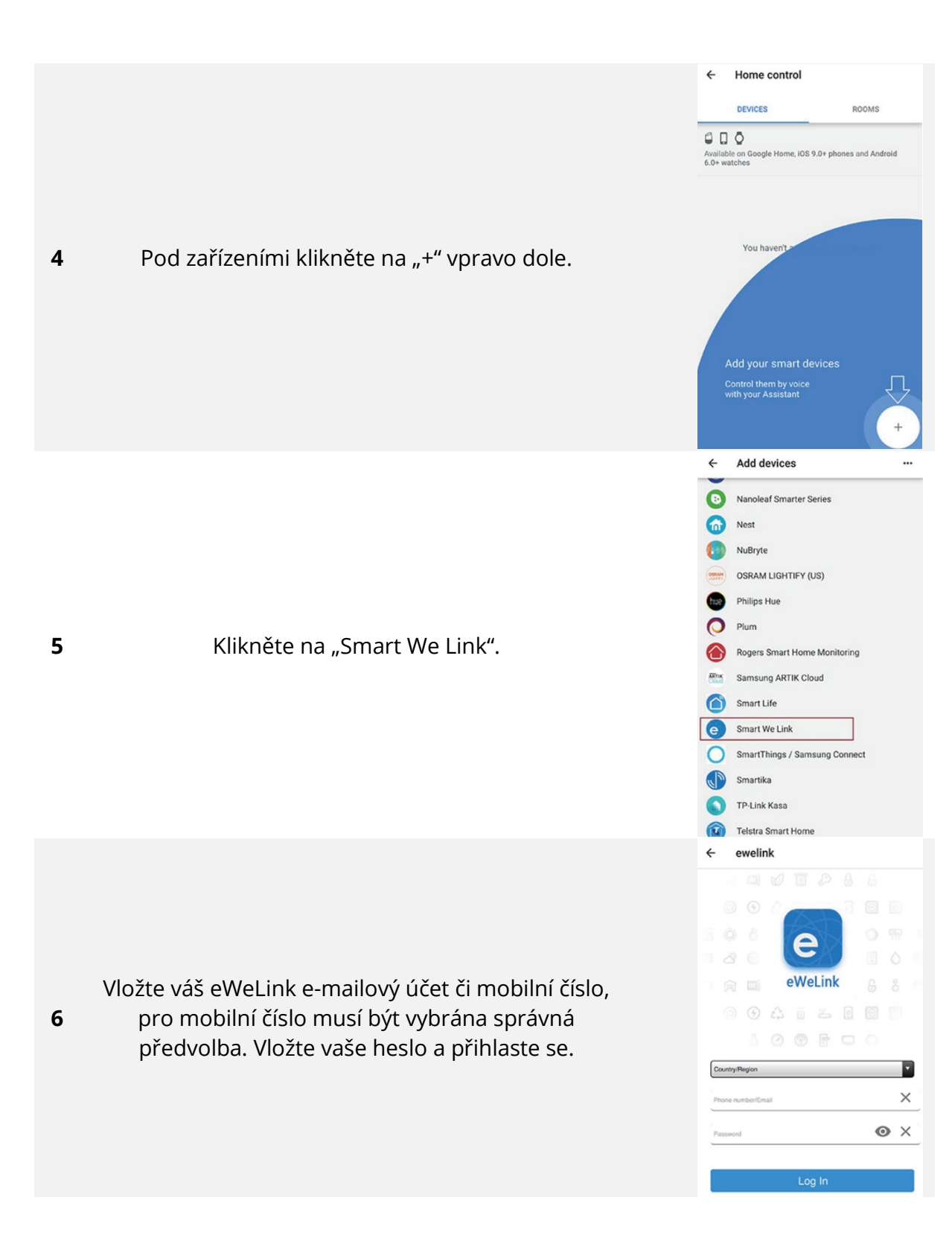

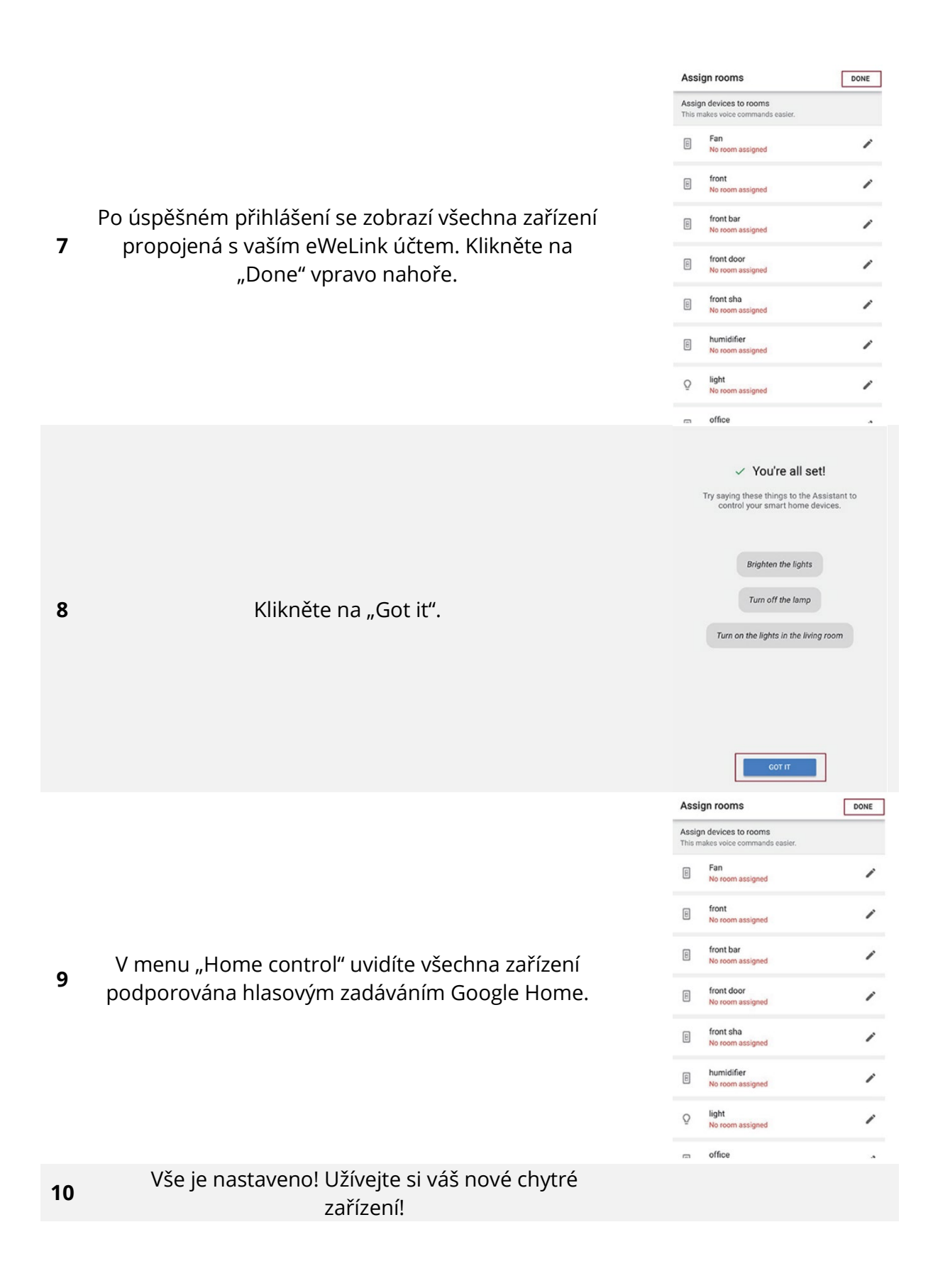